## car kit ; 5. Code ; DIY\_Surveillance\_camera\_with\_ESP32-Camera V O 搜索"DIY\_Surv 名称 修改日期 类型 大小 ③ DIY\_Surveillance\_camera\_with\_ESP32-... 2023/6/15 14:22 Arduino Source ... 7 KB

Note: After You Open the code, you need to make some changes. Insert your network credentials into the following variables and change them to your own WiFi name and password:

```
const char* ssid = "XXXXXXX";//wifi name
const char* password = "XXXXXXXX";//WI-FI password
```

Connect ESP32-CAM to computer, go to Tools > Board > ESP32Arduino inArduino IDE , select ESP32 Wrover Module

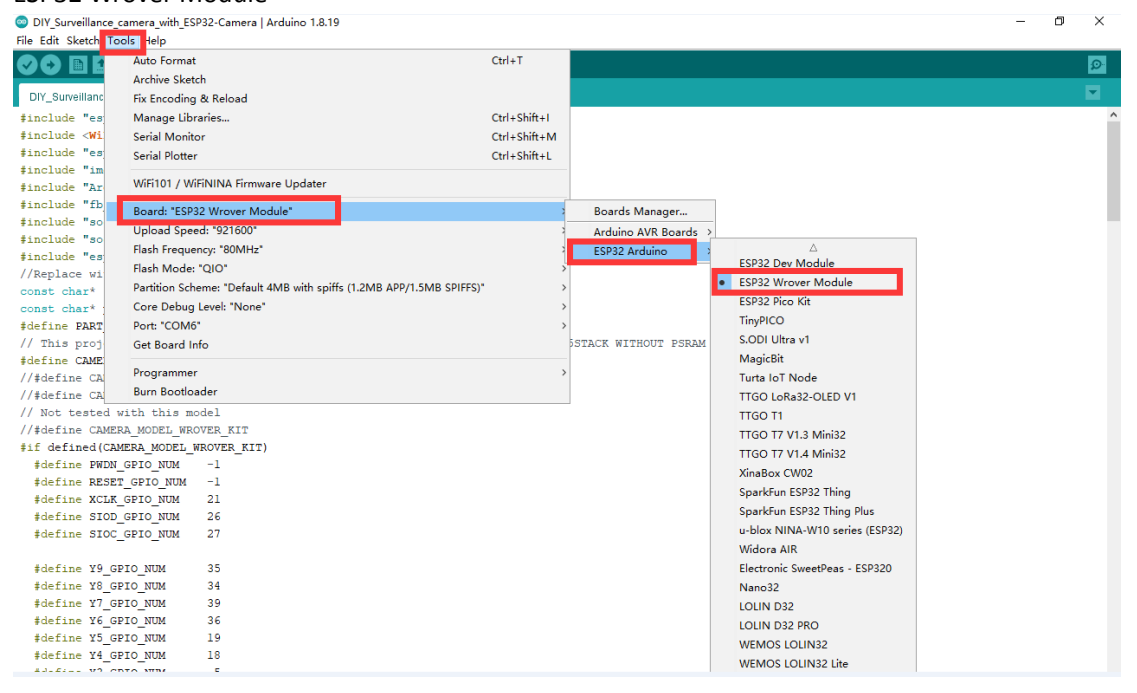

Go to Tools > Port and select the COM port to which the ESP32 is connected (the COM number that everyone can choose is not necessarily the same, you may be COM6 or others)

## Open the file 5. Code and then open the code

DIY\_Surveillance\_camera\_with\_ESP32-Camera | Arduino 1.8.19

| File Edit Sketch                       | Tools Help                                                           |              |   |              |       |
|----------------------------------------|----------------------------------------------------------------------|--------------|---|--------------|-------|
|                                        | Auto Format                                                          | Ctrl+T       |   |              |       |
|                                        | Archive Sketch                                                       |              |   |              |       |
| DIY_Surveillanc                        | Fix Encoding & Reload                                                |              |   |              |       |
| <pre>#include "es</pre>                | Manage Libraries                                                     | Ctrl+Shift+I |   |              |       |
| <pre>#include <wi< pre=""></wi<></pre> | Serial Monitor                                                       | Ctrl+Shift+M |   |              |       |
| <pre>#include "es</pre>                | Serial Plotter                                                       | Ctrl+Shift+L |   |              |       |
| <pre>#include "im</pre>                |                                                                      |              |   |              |       |
| <pre>#include "Ar</pre>                | WiFi101 / WiFiNINA Firmware Updater                                  |              |   |              |       |
| <pre>#include "fb</pre>                | Board: "ESP32 Wrover Module"                                         | >            |   |              |       |
| <pre>#include "so</pre>                | Upload Speed: "921600"                                               | >            |   |              |       |
| <pre>#include "so</pre>                |                                                                      |              |   |              |       |
| #include "es                           | Flash Made: "OIO"                                                    |              |   |              |       |
| //Replace wi                           | Flash Wode: QIO                                                      | ,            |   |              |       |
| const char*                            | Partition Scheme: "Default 4MB with spiffs (1.2MB APP/1.5MB SPIFFS)" | >            |   |              |       |
| const char*                            | Core Debug Level: "None"                                             | >            |   |              |       |
| #define PART                           | Port: "COM6"                                                         | 2            | _ | Serial ports |       |
| // This proj                           | Get Board Info                                                       |              | ~ | COM6         | PSRAM |
| #define CAME                           | D                                                                    |              |   |              |       |
| //#define CA                           | Programmer                                                           | >            |   |              |       |
| //#define CA                           | Burn Bootloader                                                      |              |   |              |       |

// Not tested with this model

## In Tools > Partition Scheme , select " HugeAPP (3MB or OTA)"

DIY\_Surveillance\_camera\_with\_ESP32-Camera | Arduino 1.8.19

| File Edit Sketch To                                                             | ols Help                                            |                            |                                                      |
|---------------------------------------------------------------------------------|-----------------------------------------------------|----------------------------|------------------------------------------------------|
|                                                                                 | Auto Format                                         | Ctrl+T                     |                                                      |
|                                                                                 | Archive Sketch                                      |                            |                                                      |
| DIY_Surveillanc                                                                 | Fix Encoding & Reload                               |                            |                                                      |
| #include "es                                                                    | Manage Libraries                                    | Ctrl+Shift+I               |                                                      |
| #include <wi< td=""><td>Serial Monitor</td><td>Ctrl+Shift+M</td><td></td></wi<> | Serial Monitor                                      | Ctrl+Shift+M               |                                                      |
| <pre>#include "es</pre>                                                         | Serial Plotter                                      | Ctrl+Shift+L               |                                                      |
| <pre>#include "im</pre>                                                         |                                                     |                            |                                                      |
| <pre>#include "Ar</pre>                                                         | WiFi101 / WiFiNINA Firmware Updater                 |                            |                                                      |
| <pre>#include "fb</pre>                                                         | Board: "ESP32 Wrover Module"                        | >                          |                                                      |
| <pre>#include "so</pre>                                                         | Upload Speed: "921600"                              | >                          |                                                      |
| #include "so                                                                    | Flash Frequency: "80MHz"                            | >                          |                                                      |
| #include "es                                                                    | Flash Mode: "QIO"                                   | >                          |                                                      |
| const char*                                                                     | Partition Scheme: "Huge APP (3MB No OTA/1MB SPIFFS) |                            | Default 4MB with spiffs (1.2MB APP/1.5MB SPIFFS)     |
| const char*                                                                     | Core Debug Level: "None"                            |                            | Default 4MB with ffat (1.2MB APP/1.5MB FATFS)        |
| #define PART                                                                    | Port: "COM6"                                        | 2                          | 8M Flash (3MB APP/1.5MB FAT)                         |
| // This proj                                                                    | Get Board Info                                      |                            | Minimal (1.3MB APP/700KB SPIFFS)                     |
| #define CAME                                                                    | 2                                                   |                            | No OTA (2MB APP/2MB SPIFFS)                          |
| //#define CA                                                                    | Programmer                                          | 1                          | No OTA (1MB APP/3MB SPIFFS)                          |
| //#define CA                                                                    | Burn Bootloader                                     |                            | No OTA (2MB APP/2MB FATFS)                           |
| // Not tested with this model                                                   |                                                     | No OTA (1MB APP/3MB FATFS) |                                                      |
| //#define CAMEP                                                                 | A_MODEL_WROVER_KIT                                  |                            | <ul> <li>Huge APP (3MB No OTA/1MB SPIEES)</li> </ul> |
| <pre>#if defined(CAMERA_MODEL_WROVER_KIT)</pre>                                 |                                                     |                            | Minimal SPIEES (1 9MB APP with OTA/190KB SPIEES)     |
| #define PWDN_                                                                   | GPIO_NUM -1                                         |                            | 16M Elash (2MB ADD/12 5MB EAT)                       |
| #define RESET                                                                   | GPIO_NUM -1                                         |                            |                                                      |
| #define XCLK                                                                    | GPIO_NUM 21                                         |                            |                                                      |
| #define SIOD                                                                    | GPIO NUM 26                                         |                            |                                                      |

## Click the "Upload" button to burn the code

DIY\_Surveillance\_camera\_with\_ESP32-Camera | Arduino 1.8.19

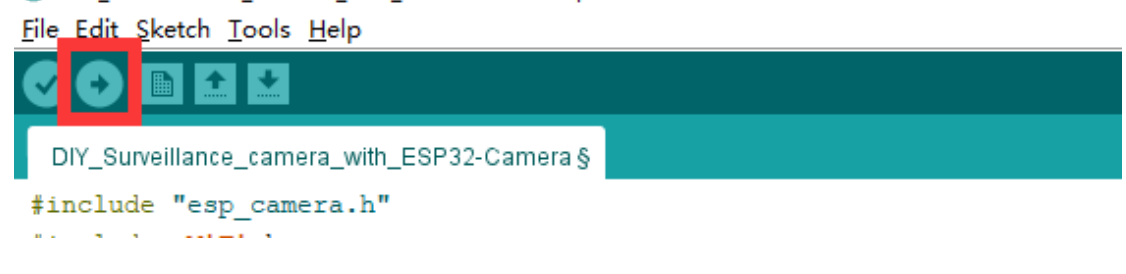

Once the code is uploaded successfully, ESP32-CAM opens the upper-right serial port monitor and selects a baud rate of 115200. Press the reset button on the ESP32-CAM Board. When ESP32-CAM successfully connects to WiFi, you can see the HTTP address. Everyone has the same address. Here is "192.168.3.42", please remember.

| era               |                                                               |            |            | _   |      |     |
|-------------------|---------------------------------------------------------------|------------|------------|-----|------|-----|
|                   | © COM6                                                        |            |            | - [ | - ×  | ) í |
|                   |                                                               |            |            |     | 发送   | 1   |
|                   | SSets Jun 8 2016 00:22:57                                     |            |            |     |      |     |
| rownout problems  | rst:0x1 (FOWERON_RESET),boot:0x12 (SPI_FAST_FLASH_BOOT)       |            |            |     |      |     |
| /disable brownout | configsip: 0, SPIWP:0xee                                      |            |            |     |      |     |
|                   | clk_drv:0x00,q_drv:0x00,d_drv:0x00,cs0_drv:0x00,hd_drv:0x00,w | p_drv:0x00 |            |     |      |     |
| entials           | mode:DIO, clock div:1                                         |            |            |     |      |     |
| 7";               | load:0x3fff0018,len:4                                         |            |            |     |      |     |
| 7";               | load:0x3fff001c,len:1216                                      |            |            |     |      |     |
| 0000000000098765  | ho 0 tail 12 room 4                                           |            |            |     |      |     |
| the AI Thinker Mo | load:0x40078000,len:10944                                     |            |            |     |      |     |
|                   | load:0x40080400,len:6388                                      |            |            |     |      |     |
| SRAM              | entry 0x400806b4                                              |            |            |     |      |     |
| ITHOUT PSRAM      |                                                               |            |            |     |      |     |
| -                 | WiFi connected                                                |            |            |     |      |     |
| C I               | Camera Stream Ready! Go to: http://192.168.3.42               |            |            |     |      |     |
| KIT)              |                                                               |            |            |     |      |     |
|                   | ✓ 自动滚屏 □ Show timestamp                                       | 没有结束符 ~    | 115200 波特率 | ~   | 清空输出 |     |

Open your browser and enter 192.168.3.42 as the IP address of your serial port monitor (whatever the address of your serial port monitor is) . This will load the camera screen, as shown below.

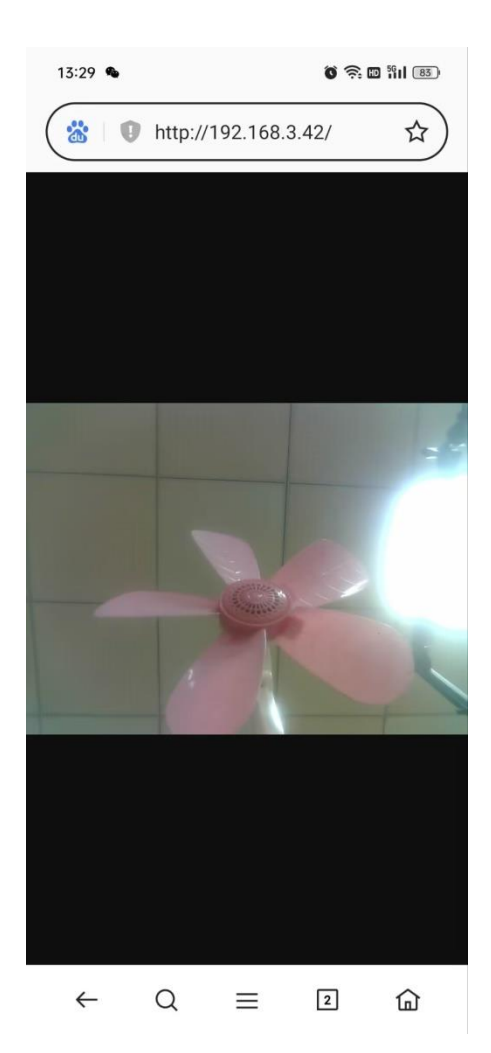